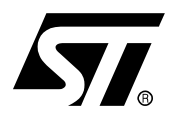

# AN1774 APPLICATION NOTE STR71x SOFTWARE DEVELOPMENT GETTING STARTED

## INTRODUCTION

This document provides an introduction to the STR71x product family. It describes the software environment required to develop an STR71x application from scratch. It summarizes the different steps needed to configure the development toolset and to use the template software library to build and to debug a sample STR71x application on the target hardware.

Two software examples are supplied with this application note. Both are intended for users new to STR71x microcontrollers. The first one is a standard application demonstrating an input/output pin toggling function. The required steps to create this example project, to build and debug the image are described in the first chapter. The second one illustrates an advanced example showing the use of interrupts. Both examples are loaded and executed from the STR71x embedded RAM, and then the target hardware has to be configured consequently (BOOTEN/1/0="110").

The application source files are provided within the package '**AN1774.zip'**. This file should be unpacked into any directory.

This document assumes that the reader is familiar with ARM cores. For more details on the ARM core architecture, refer to the ARM Developer Suite Guide and the ARM Technical Reference Manual. These documents are available from ARM website.

## **1 SOFTWARE SETTINGS**

This chapter describes the different steps needed to creating and configuring an STR71x project. Neither the toolset installation nor the licence management are described in this application note. This document assumes that the toolset is already installed on the development host. For more details on RealView toolset installation and licences' management, refer to the RealView Debugger Installation Guide for Windows.

For more details on creating and running applications, refer to the RealView Debugger Essentials Guide. RealView Debugger documents are available from the ARM website.

The ARM RealView provides a graphical user interface tool for managing your software development projects.

This section describes the steps required for creating, building and debugging an STR71x standard application using the RealView toolset. This application consists of toggling the I/O port 0 peripheral pins. The I/Os, configured as push-pull outputs, are toggled in an endless loop every 130 ms (the external clock operates at a frequency of 16 MHz).

The application source code files are located in the example 1 of '**AN1774.zip**' file and are made of, besides the standard files described in Section 2.1, the '*main.c*' file containing the main routine.

#### **1.1 STARTING REALVIEW DEBUGGER**

To start the RealView Debugger:

- Select Start->Programs->ARM->ARM RealView Developper Kit for ST from the Windows Start menu,
- Select **RealView Debugger** from the menu.

RealView Debugger starts and the default Code window is displayed. This window is your debugging and editing window.

The appearance of the Code window depends on your licenses. For further information about this window contents, refer to the RealView Debugger Essentials Guide.

#### **1.2 CREATING A NEW PROJECT**

The following steps describe how to create a new project.

Select Project->New project... from the default Code window main menu. A Create New project dialog box is displayed (see the figure below),

 $\mathbf{A}\mathbf{V}$ 

- Enter 'PinToggling' as the project name in the Project Name field,
- Click the folder icon and choose <Select Dir...> to locate the project base directory,

Select Standard project (Compile/Assemble/Link) as project type,

| 🙆 Create Ne                                                                        | w Project                                                                                         |                                                                 |                                |      | X |
|------------------------------------------------------------------------------------|---------------------------------------------------------------------------------------------------|-----------------------------------------------------------------|--------------------------------|------|---|
| Project Name:                                                                      | PinToggling                                                                                       |                                                                 |                                |      |   |
| Project Base:                                                                      | C:\STR71xGS\Exe                                                                                   | ample1\                                                         |                                |      |   |
| Select Type of I<br>Standard Proj<br>Library Proj<br>C Custom Pro<br>C Container P | Project:<br>roject (Compile/Ass<br>ect (Compile/Asser<br>ject (Your Makefile<br>roject composed o | emble/Link)<br>nble/Add-to-L<br>, Your Comma<br>f Existing Proj | ibrary)<br>and, No-Bui<br>ects | ild) |   |
| C Copy of Exi                                                                      | sting Project                                                                                     |                                                                 |                                |      |   |
|                                                                                    | ок                                                                                                | Cancel                                                          |                                | Help |   |

• Click **OK** to confirm your entries and close the **Create New Project** window.

#### **1.3 DEFINING A STANDARD PROJECT**

Once the Create New Project window is closed the **Create Standard project** dialog box is displayed (See the figure below).

- Select "ARM-C2" in the Toolchain field.
- Specify the Sources (C/C++/Assembly) to build from by clicking the directory icon. The project base directory, defined previously, is opened. Select the source files to be added to the source list box: use Shift or Ctrl keys. The files: *retarget.c*, 71x\_vect.s, main.c and 71x\_init.s must be selected to be included in the build process.

| Create Standard Project                                                                        | × |
|------------------------------------------------------------------------------------------------|---|
| Project Name: PinToggling                                                                      |   |
| Toolchain: ARM-C2 V                                                                            |   |
| Sources (C/C++/Assembly) to build from:                                                        |   |
| 「                                                                                              | ] |
| <ul> <li>✓ retarget.c</li> <li>✓ 71x_vect.s</li> <li>✓ main.c</li> <li>✓ 71x_init.s</li> </ul> |   |
| Add Del Rep AllOn AllOff                                                                       |   |
| Executable: PinToggling.axf                                                                    |   |
| Description: Standard project                                                                  |   |
| OK Cancel Help                                                                                 |   |

The Real View Debugger completes the **Executable** field with the project name (*PinTog-gling.axf*) and the **Description** field as *Standard project*. Then click **OK** to create the project.

67/

#### 1.4 PROJECT SETTINGS

RealView Debugger displays the **Project Properties** window, shown in the figure below, to allow you to customize the project. This window contains all the project details such as source file, project path and compilation parameters.

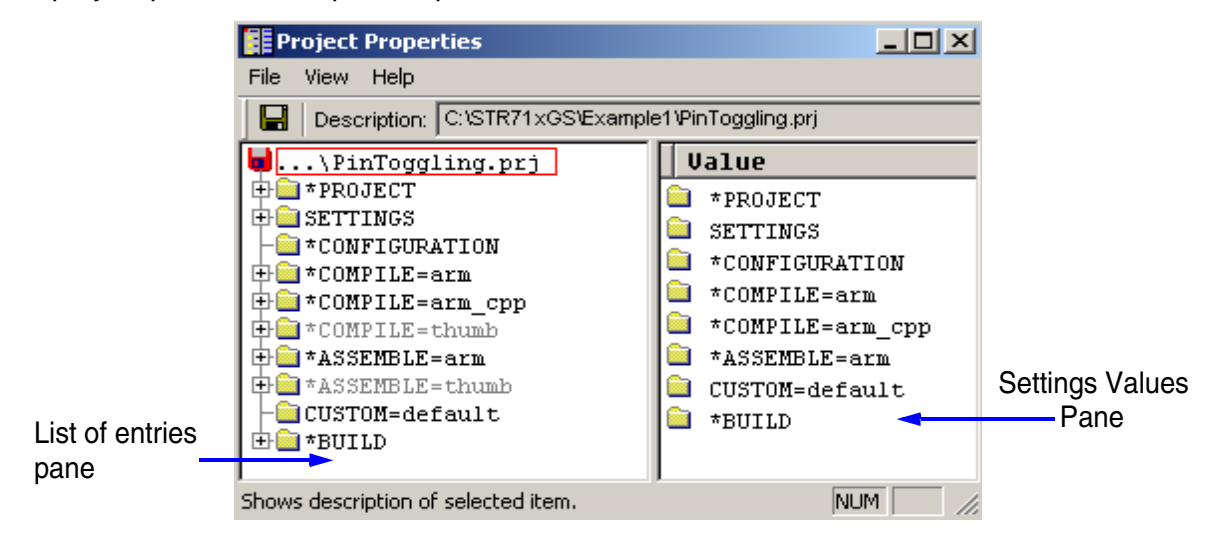

- Double-Click on \*COMPILE=arm group in the List of Entries pane and choose Preprocessor. Right-click on the Include setting in the Settings Values pane, and select Edit as Directory name from the context menu. Use the Enter New Directory Dialog box to locate the path of the include directories. Set the include directorv to '...\STR71xGS\Example1' and click Select to confirm your choice.
- Double-Click on \*BUILD group in the List of Entries pane and choose Link Advanced. Right-click on the Scatter file setting in the Settings Values pane, and select *Edit as file name* from the context menu. Use the Enter New filename Dialog box to locate the scatter file 'scat.scf' under '...\STR71xGS\Example1'.
- Right-click on the Entry setting in the Settings Values pane, and select *Edit value* from the context menu. Then enter the name of the entry point in the corresponding field. In our case the entry point is '*Reset\_Handler*'.
- Select File->Save and Close to regenerate the makefiles for the project, and close the Project Properties window.

#### **1.5 BUILDING THE PROJECT**

The project has been configured. You can now build it. Select **Tools->Rebuild all** (clean+build) from the Code Window main menu. The build completes and the RealView Debugger displays the **Build** tab, in the output pane, to report successful completion. The application image '*PinToggling.axf*' is generated.

#### **1.6 CONNECTING TO TARGET**

The next stage in your debugging session is to connect to your debug target, which is the STR71x core on your application board. This step assumes that you have already compiled and built your STR71x image.

If you choose hardware debugging, the MICRO-ICE debugging tool should be plugged in to both the host and to the target which must be powered on. Ensure that the ICE software is installed and setup as described in the next section MICRO-ICE SETUP.

Select File->Connection->Connect to target... from the Code window main menu to display the Connection Control window, shown in the figure below. Use this window to connect to your target.

| 🎭 Connection Control |                                                                                                    |
|----------------------|----------------------------------------------------------------------------------------------------|
| Help                 |                                                                                                    |
| Name                 | Description                                                                                                    |
| ARM-ARM-USB          | RealView ICE Micro Edition<br>RVI-ME for ST-STR710FZ2 MCU Toolkit<br>RVI-ME for ST-STR710-EVAL MCU Toolkit<br>ARM7TDMI on localhost |

- The Connection Control window shows all the connections available. In our case, you can specify one of the these connections: ST-STR710-EVAL. Select the check-box or doubleclick on the connection entry in the Name pane.
- Now, you can load the built image 'PinToggling.axf', under '...\STR71xGS\Example1\ Debug', on the target by selecting File->Load Image. You can also click the blue hyperlink Click to Load Image to Target in the File Editor pane.

#### **1.7 DEBUGGING THE APPLICATION**

Once the image has been loaded on the target you can debug it. To execute the image click the **Go** button on the Actions toolbar.

You can use breakpoints to run the application step by step. A simple double-click on a line sets a breakpoint on that location. You can display memory and register contents. Select **View->Pane Views->Memory** from the Code window to display the Memory pane or **View->Pane View->Registers** to display the Register pane. By means of these panes you can view and set the content of a register and a memory location. You can also display variables.

Use an oscilloscope to monitor the GPIO0 pin state.

For more details on RealView debugging features, refer to the *RealView Debugger essentials guide* document.

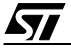

#### **1.8 DISCONNECTING FROM THE TARGET**

To disconnect from a target select **File->Connection->Disconnect** from the Code Window main menu or double-click the connect entry in the **Connection Control** window.

For more details on Micro-ICE configuration, refer to RealView ICE user guide.

## 2 SOFTWARE EXAMPLE

This chapter describes an STR71x software example. The first part enumerates the standard files required to build an application. The second part describes an application example.

This chapter assumes that both the hardware and the software environments are setup as described previously.

#### 2.1 GENERIC CONFIGURATION FILES

This section describes the standard files required by any STR71x application. These files are mandatory for building a project for STR71x cores.

| File       | Description                                                                                                    |
|------------|----------------------------------------------------------------------------------------------------|
| 71x_vect.s | This file contains exception vectors and exception handlers. For this example RAM is fixed at address 0x0.                                                                                                    |
| 71x_map.h  | This file contains the memory mapping and physical registers address defini-<br>tions.                                                                                                    |
| 71x_init.s | This file performs initialization of stack pointers for each mode, Enhanced Inter-<br>rupt Controller initialization, and branches to <u>main</u> in the C library.                                                                                                    |
| retarget.c | This file provides a retarget layer for low-level Input/Output. Typically, this con-<br>tains your own target-dependent implementations of fputc(), ferror(),Semi-<br>hosting SWIs are used to display text on the console of the host debugger.                                                                                                    |
| scat.scf   | An image is made up of regions and output sections. Every region in the image<br>can have a different load and execution address. The scatter-loading mecha-<br>nism enables you to specify the memory map of an image to armlink. For more<br>information on the scatter file, load and execution regions, refer to the 'ARM<br>Linker and Utilities Guide'. |

The table below enumerates and explains the use of each file.

### 2.2 APPLICATION EXAMPLE: INTERRUPT HANDLING

This section implements an application with interrupt handling. The *main()* function initializes and starts two timer overflow interrupts.

When a timer expires, an interrupt, handled in  $71x_{it.c}$ , is generated. Timer0 generates an interrupt every 130 ms which toggles the GPIO0 pin. However Timer1 is configured to generate an interrupt every 4.2 s and to set GPIO1 pin to high level for 5 s. These timing suppose that the chip is clocked by an external oscillator operating at a frequency of 16 MHz.

The Timer0 interrupt priority has been set to be higher than the Timer1 priority to allow the Timer0 *T0TIMI\_IRQHandler* interrupt routine to be served during the execution of the Timer1 *T1TIMI\_IRQHandler* interrupt routine. Figure 1. shows the behaviour of GPIO0 and GPIO1 pins and the Timer0 and Timer1 interrupts.

The example source code is located in the '...\STR71xGS\Example2' directory and it contains, besides the standard files and *main.c*, the makefiles for the project, the project file *Interrup-tHandling.prj*, the interrupt handler file 71x\_it.c and the interrupt header file 71x\_it.h.

This example has already been built for you. So there is no need to recompile it. You have, simply, to open the project file **Example2.prj** in the RealView Debugger, to load the image *Example2.axf* into the target and debug it.

For more details on STR71x interrupts' handling, refer to the Interrupt Handling application note, supplied within this package, or to the STR71x datasheet.

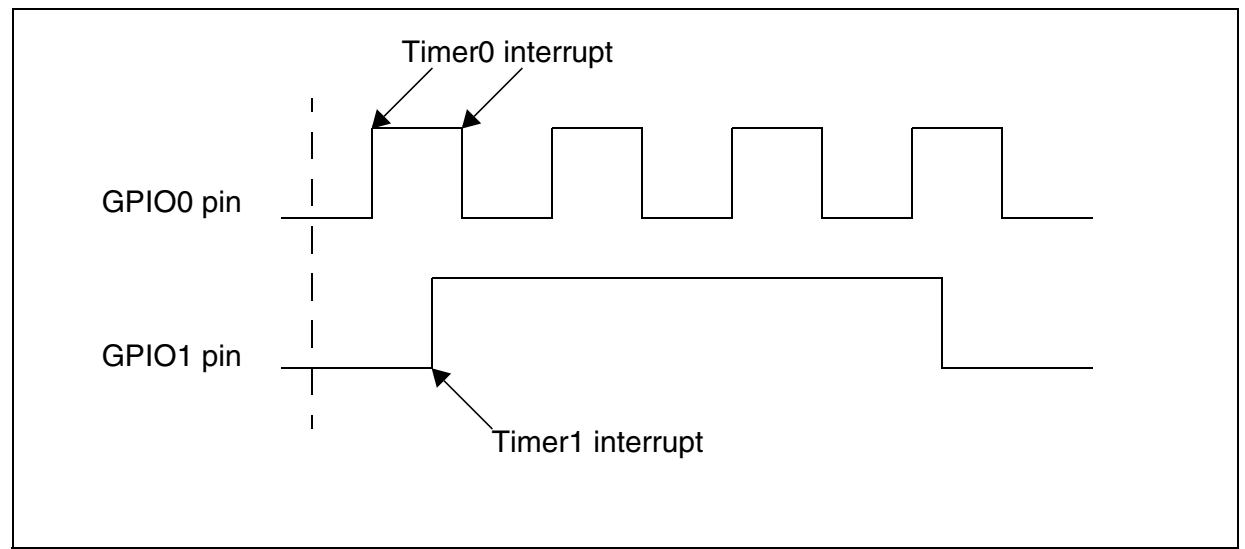

Figure 1. Timer0 and Timer1 Interrupts handling

"THE PRESENT NOTE WHICH IS FOR GUIDANCE ONLY AIMS AT PROVIDING CUSTOMERS WITH INFORMATION REGARDING THEIR PRODUCTS IN ORDER FOR THEM TO SAVE TIME. AS A RESULT, STMICROELECTRONICS SHALL NOT BE HELD LIABLE FOR ANY DIRECT, INDIRECT OR CONSEQUENTIAL DAMAGES WITH RESPECT TO ANY CLAIMS ARISING FROM THE CONTENT OF SUCH A NOTE AND/OR THE USE MADE BY CUSTOMERS OF THE INFORMATION CONTAINED HEREIN IN CONNECTION WITH THEIR PRODUCTS."

Information furnished is believed to be accurate and reliable. However, STMicroelectronics assumes no responsibility for the consequences of use of such information nor for any infringement of patents or other rights of third parties which may result from its use. No license is granted by implication or otherwise under any patent or patent rights of STMicroelectronics. Specifications mentioned in this publication are subject to change without notice. This publication supersedes and replaces all information previously supplied. STMicroelectronics products are not authorized for use as critical components in life support devices or systems without express written approval of STMicroelectronics.

The ST logo is a registered trademark of STMicroelectronics.

All other names are the property of their respective owners

© 2004 STMicroelectronics - All rights reserved

STMicroelectronics GROUP OF COMPANIES

Australia – Belgium - Brazil - Canada - China – Czech Republic - Finland - France - Germany - Hong Kong - India - Israel - Italy - Japan -Malaysia - Malta - Morocco - Singapore - Spain - Sweden - Switzerland - United Kingdom - United States of America www.st.com

57